## Amendment

- I. <u>Amendment Submission</u>
  - i. Create, Preview and Submit Amendment
  - ii. Delete a Saved Draft
  - iii. Application Status
- II. Payment
- III. Certificate Download / Printing

### 4. Amendment

- I. Amendment Submission
- i. Create, Preview and Submit Amendment
  - 1. Go to menu "CTC"  $\rightarrow$  "Amendment"
  - 2. Select the applicable CTC for amendment submission

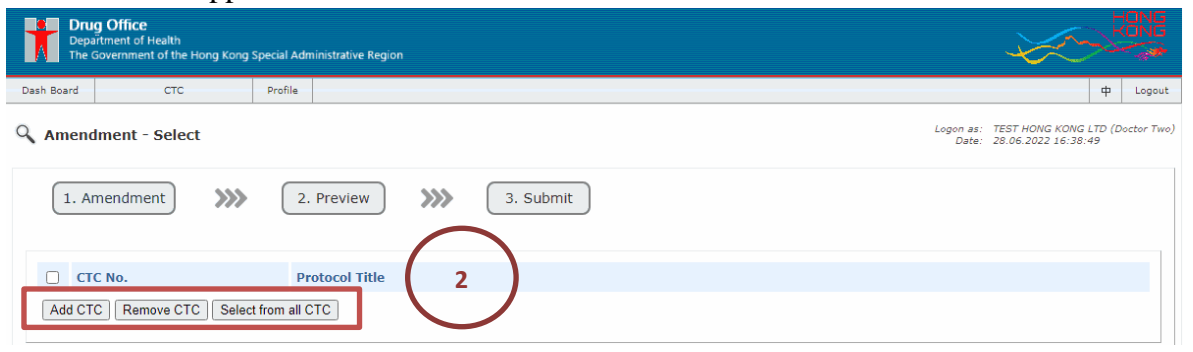

3. Select the the Particulars Proposed to Change (Multiple selection is supported if needed)

| Please tick the appropriate change category and state the nature of the change.                                                        |   |                                        |  |  |  |  |  |
|----------------------------------------------------------------------------------------------------|---|----------------------------------------|--|--|--|--|--|
| Particulars Proposed to Change                                                                                                    |   | Brief Description of Change and Reason |  |  |  |  |  |
| + 1 For Category 1 amenuments that involve change or particulars on the Certorocate, please submit the<br>original CTC to Drug Office. | 1 |                                        |  |  |  |  |  |
| + 2 Protocol title                                                                                                    |   |                                        |  |  |  |  |  |
| + 3 Protocol                                                                                                    |   |                                        |  |  |  |  |  |
| + 4 Consent form                                                                                                    |   |                                        |  |  |  |  |  |
| + 5 Investigator's brochure                                                                                                    |   |                                        |  |  |  |  |  |
| + 6 Safety                                                                                                    |   |                                        |  |  |  |  |  |
| + 7 Trial status report                                                                                                    |   |                                        |  |  |  |  |  |
| + 8 Other (please specify)                                                                                                    | D |                                        |  |  |  |  |  |

 Tick the appropriate change category and state the nature of the change. State the Brief Description of Change and Reason and Click "Next" Multiple selection is supported if needed, for example:

| Particulars Proposed to Change                                                                                   | Brief Descri           | ption of Change and Reason |
|----------------------------------------------------------------------------------------------------|------------------------|----------------------------|
| 1. For Category 1 arrandoments that involve change of particulars on the Cost of<br>original CTC to Drug Office. | asta plasca submit tha |                            |
| + 1.1) Change of certificate holder                                                                              | ۵                      | ß                          |
| + 1.2) Change of certificate holder address                                                                      | 2                      | li                         |
| + 1.3) Change of principal investigator 💽                                                                        | 0                      |                            |
| + 1.4) Change of study drug                                                                                      | 0                      |                            |
| + 1.5) Change of trial site/ address                                                                             | •                      |                            |
| - 2 Protocol title                                                                                               | 4                      |                            |
| + 2.1) Change of protocol title                                                                                  |                        |                            |
| + 3 Protocol                                                                                                    |                        |                            |
| + 4 Consent form                                                                                                 |                        |                            |
| 5 Investigator's brochure                                                                                        |                        |                            |
| + 6 Safety                                                                                                    |                        |                            |
| + 7 Trial status report                                                                                          |                        |                            |
| + 8 Other (please specify)                                                                                       |                        |                            |
|                                                                                                    |                        |                            |

5. Fill-in / Edit Particulars to be changed and Click "Next", for example:

| Drug Office<br>Department of Health<br>The Government of the Hong Kong Special Administrative Region |                                                                       |
|----------------------------------------------------------------------------------------------------|-----------------------------------------------------------------------|
| Dash Board CTC Profile                                                                               | 中 Logout                                                              |
| Mmendment - Edit                                                                                     | Logon as: TEST HONG KONG LTD (Doctor Two<br>Date: 28.06.2022 16:38:49 |
| 1. Amendment     >>>     2. Preview     >>>     3. Submit                                            |                                                                       |
| Proposed Clinical Trial Certificate Holder Address                                                   |                                                                       |
| Name:                                                                                                |                                                                       |
| Address:                                                                                             |                                                                       |
| Contact Person for this application: Phone Number:                                                   |                                                                       |
|                                                                                                    | Back Next Cancel                                                      |
| User manu                                                                                            | al   Terms and Conditions   Version 1.0.20220630_AT4 (C003003/        |

6. Upload required Supporting Documents and Click "Preview", for example:

| Drug Office<br>Department of Health<br>The Government of the Hong Kong Special Administrative Region                                       |           |                                    | KONG                                                       |
|----------------------------------------------------------------------------------------------------|-----------|------------------------------------|------------------------------------------------------------|
| Dash Board CTC Profile                                                                                                    |           |                                    | ф Logout                                                   |
| Amendment - Upload Supporting Document                                                                                                    |           | Logon as<br>Date                   | : TEST HONG KONG LTD (Doctor Two,<br>: 28.06.2022 16:38:49 |
| 1. Amendment     >>>     2. Preview     >>>     3. Submit                                                                                  |           |                                    |                                                            |
| Document Description                                                                                                    | File Name | Version / Date                     | Action                                                     |
| Cover letter *                                                                                                    |           | /                                  | Upload                                                     |
| Cover letter issued by original certificate holder *                                                                                       |           | /                                  | Upload                                                     |
| Documentary evidence that the clinical trial has been approved by the Ethics Committee of the institution in which it is to be conducted * |           | /                                  | Upload Add                                                 |
| Letter issued by new certificate holder confirming acceptance of the CTC $st$                                                              |           | /                                  | Upload                                                     |
| Copy of Wholesale Dealer Licence with new address *                                                                                        |           | /                                  | Upload                                                     |
| Others                                                                                                    |           | //                                 | Upload Add                                                 |
| Copy of Wholesale Dealer Licence of the new certificate holder *                                                                           |           | /                                  | Upload                                                     |
|                                                                                                    |           |                                    | Back Preview Cancel                                        |
|                                                                                                    |           | User manual   Terms and Conditions | Version 1.0.20220030_AT+ (C003003B                         |

- 7. A Preview page will list out the details of the clinical trial/medicinal test and highlight amended information and/or supporting document(s)
- 8. A) User can click "Submit" button to submit the amendment to DHDO or
  - B) Click "Back" button to re-edit the form or

C) Click "Cancel" button to leave the form and back to search page.

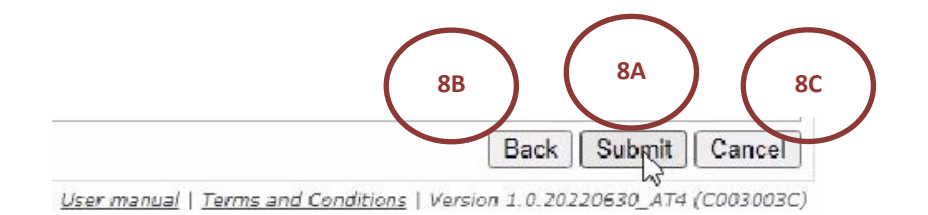

- 8A i) Click "Choose E-cert" button, Select the corresponding E-cert,
  - ii) Input the corresponding Passphrase of the login user account and
  - iii) Click "Submit" button to submit the amendment to DHDO

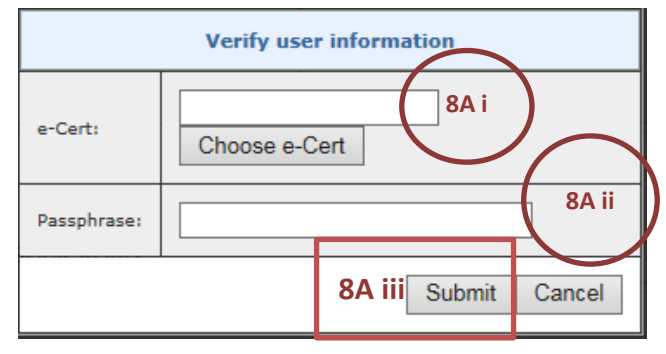

- The successful message of the application will be shown.

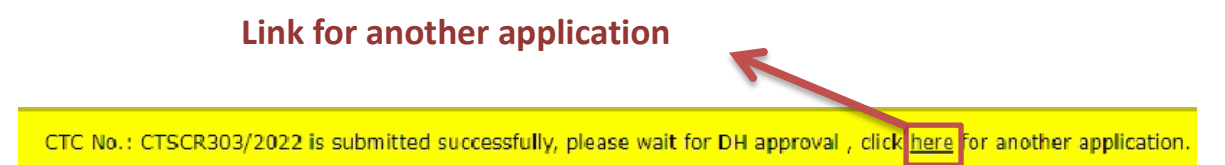

#### ii. Delete a Saved Draft

Only draft record can be deleted, the steps show as follows.

- 1. Select menu "CTC"  $\rightarrow$  "CTC Search" or redirect from Dash Board
- 2. Select application with the status as "Draft"
- 3. Click "Search" button
- 4. Click "Delete" button on related record

| Departmen<br>The Govern                                                                                                    | fice<br>t of Health<br>iment of the H | long Kong Speci  | al Administrative Regio             | on              |                                   |                        |                           |                    | $\rightarrow \sim \sim$                   |               |    |
|----------------------------------------------------------------------------------------------------|---------------------------------------|------------------|-------------------------------------|-----------------|-----------------------------------|------------------------|---------------------------|--------------------|-------------------------------------------|---------------|----|
| Dash Board                                                                                                    | стс                                   | Pr               | ofile                               |                 |                                   |                        |                           |                    |                                           | 中 Logout      |    |
| 🔍 CTC Search                                                                                                    | 1                                     | $\left( \right)$ |                                     |                 |                                   |                        |                           | Logon as:<br>Date: | TEST HONG KONG LTI<br>23.06.2022 16:47:42 | D (Doctor Two | ») |
| <ul> <li>Prepared by</li> <li>Protocol Titl</li> <li>Protocol Nut</li> <li>Ref No.:</li> <li>Application</li> <li>CTC Type:</li> <li>Status:</li> <li>Application<br/>(dd.mm.yyy)</li> </ul> | r:<br>mber:<br>Type:<br>date:<br>ry)  |                  | • • Draft Op<br>ejected 2 · Explo   | DH replied O Fo | ollow up (DH replied) O Completed | l draft $\bigcirc$ Per | ding Payment $\bigcirc$ D | H Pending          | Approved                                  | Search<br>3   |    |
|                                                                                                    |                                       |                  |                                     |                 |                                   |                        |                           | •                  | 🖲 Page 🚺 / 🗌                              | 1 🕑 🕖         |    |
| Ref No. 🗘                                                                                                    | CTC No                                | Type 💠           | Application<br>date<br>(dd.mm.yyyy) | CTC Type 🕈      | Protocol Title                    | Protocol<br>Number     | Prepared by 🔶             | Status             | Status update<br>date \$<br>(dd.mm.yyyy)  | Action        |    |
| AMD202250264                                                                                                    | 0051                                  | Amendment        |                                     | Standard        | Title                             | Test123                | Doctor Two                | Draft              | 14.06.2022                                | Delete        |    |
| AMD202250262                                                                                                    | 0051                                  | Amendment        |                                     | Standard        | Title                             | Test123                | Doctor Two                | Draft              | 14.06.2022                                | Delate        |    |
| AMD202250258                                                                                                    | 0051                                  | Amendment        |                                     | Standard        | Title                             | Test123                | Doctor Two                | Draft              | 10.06.2022                                | Delete        |    |
| AMD202250256                                                                                                    | 0051                                  | Amendment        |                                     | Standard        | Title                             | Test123                | Doctor Two                | Draft              | 10.06.2022                                | Delete        |    |
| AMD202250254                                                                                                    | 0051                                  | Amendment        |                                     | Standard        | Title                             | Test123                | Doctor Two                | Draft              | 10.06.2022                                | Delete        |    |
| AMD202250250                                                                                                    | 0051                                  | Amendment        |                                     | Standard        | Title                             | Test123                | Doctor Two                | Draft              | 10.06.2022                                | Delete        |    |
| AMD202250248                                                                                                    | 0050                                  | Amendment        |                                     | Standard        | Title                             | Test123                | Doctor Two                | Draft              | 10.06.2022                                | Delete        |    |

User manual | Terms and Conditions | Version 1.0.20220630\_AT4 (C003001)

## 5. Click "OK" button on the popup box

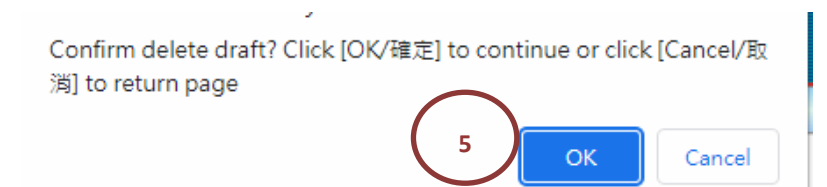

# iii. Application Status

| Status name     | Status description                                           |
|-----------------|--------------------------------------------------------------|
| Draft           | Applications are open for edit and delete.                   |
| DH replied      | Applications are replied by DHDO, user need to follow DHDO   |
|                 | officer s instruction before re-sublint them.                |
| Follow up (DH   | Follow up application are replied by DHDO.                   |
| replied)        |                                                              |
| Completed Draft | Applications are completed by normal users / supervisors and |
| 1               | are ready to submit.                                         |
| Pending Payment | Applications are pending for payment by applicant.           |
|                 |                                                              |
| DH Pending      | Applications are under screening or evaluation in DHDO.      |
| Approved        | Applications are approved by DHDO.                           |
| Rejected        | Applications are rejected by DHDO.                           |
| Expired         | CTCs are expired.                                            |

### II. Payment

For amendments that will change the particulars of the CTC, a payment of HKD\$155 is required before approval. In order to complete payment, user can select menu "CTC"  $\rightarrow$  "CTC Search" and search with following criteria:

- 1. Select Prepared by and/or
- 2. Input Protocol Title and/or
- 3. Input Protocol Number and/or
- 4. Input Ref No. (support partial match) and/or
- 5. Select Application Type and/or
- 6. Select CTC Type and
- 7. Select "Pending Payment" as Status and/or
- 8. Select Application date range

| Drug Off<br>Department<br>The Govern                                                                                                    | Drug Office         Department of Health           Department of Health         Department of the Hong Kong Special Administrative Region |                    |                                     |              |                |                    |                |                                   |                                          |                        | HONG     |
|----------------------------------------------------------------------------------------------------|----------------------------------------------------------------------------------------------------|--------------------|-------------------------------------|--------------|----------------|--------------------|----------------|-----------------------------------|------------------------------------------|------------------------|----------|
| Dash Board                                                                                                    | стс                                                                                                    |                    | Profile                             |              |                |                    |                |                                   |                                          |                        | p Logout |
| CTC Search                                                                                                    |                                                                                                    |                    |                                     |              |                |                    |                |                                   |                                          | ) (Doctor Two)         |          |
| <ul> <li>Prepared by:</li> <li>Protocol Title:</li> <li>Protocol Number:</li> <li>Protocol Number:</li> <li>Ref No.:</li> <li>Application Type:</li> <li>Image: Complete draft</li> <li>Protocol Payment</li> <li>Protocol Payment</li></ul> |                                                                                                    |                    |                                     |              |                |                    |                | Search                            |                                          |                        |          |
|                                                                                                    | (# @ Page 1 / 1 () (H                                                                                                    |                    |                                     |              |                |                    |                |                                   |                                          |                        |          |
| Ref No. 🕈                                                                                                    | CTC No                                                                                                    | Type 💠             | Application<br>date<br>(dd.mm.yyyy) | ¢ CTC Type ♦ | Protocol Title | Protocol<br>Number | Prepared by \$ | Status                            | Status update<br>date \$<br>(dd.mm.yyyy) | Action                 |          |
| CTSCR261/2022                                                                                                    |                                                                                                    | New<br>Application | 10.05.2022                          | Standard     | Protocol Title | 1234               | Doctor Two     | Pending<br>Application<br>Payment | 10.05.2022                               | Pay Now<br>Pay by Cash | Cheque   |
|                                                                                                    |                                                                                                    |                    |                                     |              |                |                    |                | 11.7                              | 1.6 10 10 1                              |                        |          |

## 9. Click "Search" button, result will be displayed in the result table

| Ð          | Status:<br>Applicat<br>(dd.mm | tion d | late:<br>y) |                    | ○ All ○ Draft ○<br>○ Rejected ○ Ex     | DH replied (<br>bired to | ⊃ Follow up (DH replied) | Completed de Clear date field | raft 🔎 Pending P | ayment 🔿 I                        | DH Pending 🔿 4                          | Appro red<br>9 Search         |
|------------|-------------------------------|--------|-------------|--------------------|----------------------------------------|--------------------------|--------------------------|-------------------------------|------------------|-----------------------------------|-----------------------------------------|-------------------------------|
|            |                               |        |             |                    |                                        |                          |                          |                               |                  |                                   | 📧 🔫 P.                                  | age 🚺 / 🚺 🕨 🖲                 |
| Ref        | No.                           | \$     | CTC No      | Type 🕯             | Application<br>date \$<br>(dd.mm.yyyy) | CTC Type 🕈               | Protocol Title           | Protocol<br>Number            | Prepared by 🕈    | Status                            | Status update<br>date ¢<br>(dd.mm.yyyy) | Action                        |
| <u>CTS</u> | <u>CR261/2</u>                | 2022   |             | New<br>Application | 10.05.2022                             | Standard                 | Protocol Title           | 1234                          | Doctor Two       | Pending<br>Application<br>Payment | 10.05.2022                              | Pay Now<br>Pay by Cash/Cheque |

User manual | Terms and Conditions | Version 1.0.20220630\_AT4 (C003001)

## 10. Select pay method

- A Click "Pay Now" button for making on-line payment or
- B Click "Pay by Cash/Cheque" button

| D S         | Status:                  |              | (                  | ) All ○ Draft ○<br>) Rejected ○ Ex     | DH replied ( | O Follow up (DH replied) | $\bigcirc$ Completed d | Iraft 🌻 Pending P | ayment O                          | DH Pending 🔿                  | Approved                                   |
|-------------|--------------------------|--------------|--------------------|----------------------------------------|--------------|--------------------------|------------------------|-------------------|-----------------------------------|-------------------------------|--------------------------------------------|
| d<br>D      | Application<br>(dd.mm.yy | date:<br>yy) |                    |                                        | to           |                          | Clear date field       |                   |                                   |                               | Search                                     |
| _           |                          |              |                    | 4                                      |              |                          |                        |                   |                                   | 8 % F                         | Page 1 / 1 🕨 🖲                             |
| Ref         | No. 🕈                    | CTC No       | Type 💠             | Application<br>date \$<br>(dd.mm.yyyy) | CTC Type 🗢   | Protocol Title           | Protocol<br>Number     | Prepared by \$    | Status                            | date<br>(dd.mm.yyyy)          | Action                                     |
| <u>CTSC</u> | CR261/2022               | 1            | New<br>Application | 10.05.2022                             | Standard     | Protocol Title           | 1234                   | Doctor Two        | Pending<br>Application<br>Payment | 10.05.2022                    | Pay Now<br>Pay by Cash/Cheque              |
|             |                          |              |                    |                                        |              |                          |                        | <u>User ma</u>    | anual   <u>Terms a</u>            | n <u>d Conditions</u>   Versi | <b>10B</b><br>n 1.0.20220630_AT4 (C003001) |

- 10 A. On-line payment
  - i. Select Payment Method and
  - ii. Click "Pay" button

| GOV <mark>HK</mark> 香                                    | 港政府 <mark>一站通</mark>                                                                                                    |                                                                                                    |
|----------------------------------------------------------|----------------------------------------------------------------------------------------------------|----------------------------------------------------------------------------------------------------|
| or                                                       | nline Payment Service                                                                                                    |                                                                                                    |
| Help                                                     | Please select the payme                                                                                                    | ant method :                                                                                                    |
| General<br>Customer<br>Service Hotline<br>(852) 183 5500 | Type of Service<br>Merchant Name<br>Transaction Date<br>Transaction Reference<br>Number                                                                                                    | DH Drug Office Drug Clinical Trials<br>DH Drug Office<br>09-06-2022<br>DHCTC-202206091810-95558                                                                                                    |
| Email<br>enquiry@<br>1835500.gov.hk                      | Total Amount<br>Payment Method<br>10A i                                                                                                    | HK\$ 1,420.00<br>VISA UnionPay C C C C C C C C C C C C C C C C C C C                                                                                                    |
|                                                          |                                                                                                    | Cancel Payment Pay                                                                                                    |
|                                                          | <ul> <li>Please take note of the</li> <li>After pressing the 'Pay'<br/>be successful</li> <li>Merchant Name is appli</li> <li>PPS Shop&amp;Buy (PPS)<br/>you wish to pay by PP</li> <li>Under exceptional cond<br/>Credit Card account tha</li> <li>Some users may receiv<br/>experience such a probi<br/>caused.</li> <li>Different credit card issue<br/>contact your card issuer</li> </ul> | ransaction reference number or <b>PRINT</b> this page for making enquiry on the payment status when necessary.<br>Jutton, please <b>DO NOT</b> leave this e-service until you receive the acknowledgement page, otherwise your transaction may not<br>cable to credit card payment method only.<br>does not support payment via browsers of mobile devices (including mobile phones and tablets) at the moment. If<br><b>S</b> , please change to use desktop computer.<br>tions, a refund may need to be arranged. If the payment is made by Credit Card, the refund can normally be made to the<br>to used for the payment.<br>a enerror page or have to wait for several minutes before they get a response from the credit card payment gateway. If you<br>em, please wait a moment and retry, or change to use other available payment methods. We apologise for any inconvenience<br>wers may have implemented different mechanisms to authenticate the cardholder's identity during online payment. Please<br>if you want to learn more about the J/Secure, Mastercard SecureCode and Verified by Visa service. |
|                                                          |                                                                                                    |                                                                                                    |

- iii. Fill-in the details of the selected payment method
- iv. Click "Pay now" button

| Secure payment 🖴                                                                                               |                                                                                    |
|----------------------------------------------------------------------------------------------------|------------------------------------------------------------------------------------|
| Card number *                                                                                                  |                                                                                    |
|                                                                                                    |                                                                                    |
| Expiry month * Expiry year *           MM v         YY v         10A iii           Cardholder name *         * |                                                                                    |
| Security code *                                                                                                |                                                                                    |
| 3 digits on back of your card                                                                                  |                                                                                    |
|                                                                                                    |                                                                                    |
|                                                                                                    | TO TAL HKD: 1420.00                                                                |
|                                                                                                    | The next screen you see may be payment card verification through your card issuer. |

#### v. Successful payment message will be shown

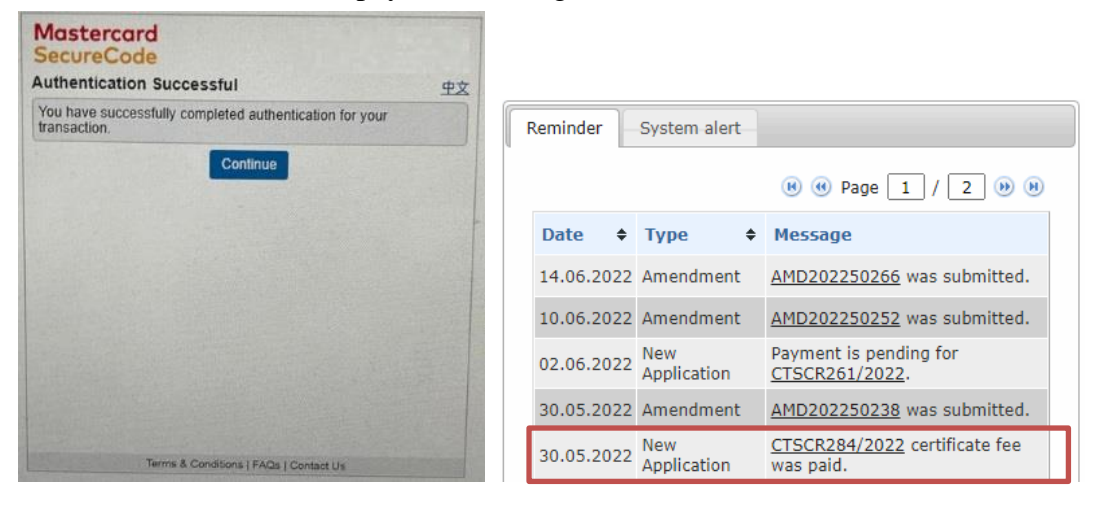

- 10 B. Pay by Cash/Cheque
  - i. Click "Pay by Cash/Cheque" button to download the payment notification
  - ii. The payment details are listed in the notification (Note: The fee for certificate amendment is HKD\$155)

| (CHAP                                                              | TER 138)    |                      |
|--------------------------------------------------------------------|-------------|----------------------|
| 香港法例第138章                                                          | 主要劑業及毒藥條例   |                      |
| Ref.:                                                              | Date:       |                      |
| CTSCR 288/2022<br>檔號                                               | 日期          | 09 June 2022         |
| NOTIF                                                              | ICATION     |                      |
| 通                                                                  | 知書          |                      |
| This is to notify you to pay for the following application(s)/cert | ificate(s): |                      |
| 現通知閣下繳交下列申請/註冊之費用:                                                 |             |                      |
|                                                                    | Number      | Fee                  |
|                                                                    | 數量          | 費用                   |
| Clinical Trial Application Fee                                     | 0B ii 1     | 1420                 |
| Clinical Trial Certificate Fee                                     |             |                      |
| Amendment Certificate Fee                                          |             |                      |
|                                                                    |             | (W.K. NG)            |
|                                                                    |             | For Chief Pharmacist |
|                                                                    |             | 總藥劑師<br>(高級藥劑師代行)    |

PHARMACY AND POISONS ORDINANCE

## iii. Bring along the notification to Drug office to complete the payment

## III. Certificate Download / Printing

In order to print the Amended Certificate(s), user can select menu "CTC"  $\rightarrow$  "CTC Search" and search with following criteria:

- 1. Select Prepared by and/or
- 2. Input Protocol Title and/or
- 3. Input Protocol Number and/or
- 4. Input Ref No. (support partial match) and/or
- 5. Select Application Type and/or
- 6. Select CTC Type and
- 7. Select "Approved" as Status and/or

#### 8. Select Application date range

| Drug Office<br>Department of Health<br>The Government of the Hong Kong Special Administrative Region |                                                        |               |                    |                                     |            |                |  |                         |               |          |                                       |              |
|----------------------------------------------------------------------------------------------------|--------------------------------------------------------|---------------|--------------------|-------------------------------------|------------|----------------|--|-------------------------|---------------|----------|---------------------------------------|--------------|
| Dash 8                                                                                               | Board                                                  | стс           | Pro                | file                                |            |                |  |                         |               |          | 4                                     | þ Logout     |
| CTC Search                                                                                           |                                                        |               |                    |                                     |            |                |  |                         |               |          |                                       | (Doctor Two) |
| Ð                                                                                                    | Prepared by                                            |               |                    | ~                                   |            |                |  |                         |               |          |                                       |              |
| Ð                                                                                                    | Protocol Title                                         | :             |                    |                                     |            |                |  |                         |               |          |                                       |              |
| Ð                                                                                                    | Protocol Nun                                           | nber:         |                    |                                     |            |                |  |                         |               |          |                                       |              |
| Ð                                                                                                    | Ref No.:                                               |               |                    |                                     |            |                |  |                         |               |          |                                       |              |
| Ð                                                                                                    | Application Type:                                      |               |                    | <u> </u>                            |            |                |  |                         |               |          |                                       |              |
| Ð                                                                                                    | CTC Type:                                              |               |                    |                                     |            |                |  |                         |               |          |                                       |              |
| Ð                                                                                                    | Status:                                                |               |                    |                                     |            |                |  |                         |               |          |                                       |              |
| Ð                                                                                                    | <ul> <li>Application date:<br/>(dd.mm.yyyy)</li> </ul> |               |                    | to                                  |            |                |  | Clear date field Search |               |          |                                       |              |
| @ @ Page 1 / 1 @ @                                                                                   |                                                        |               |                    |                                     |            |                |  |                         |               |          |                                       |              |
| Ref                                                                                                  | No.                                                    | CTC No        | o Type 🕈           | Application<br>date<br>(dd.mm.yyyy) | CTC Type 🔶 | Protocol Title |  | Protocol<br>Number      | Prepared by 🔶 | Status   | Status update<br>date<br>(dd.mm.yyyy) | Action       |
| PR/0                                                                                                 | CT00254/202                                            | 2 0051        | New<br>Application | 30.05.2022                          | Standard   | Title          |  | Test123                 | Doctor Two    | Approved | 30.05.2022                            |              |
| <u>PR/0</u>                                                                                          | <u>CT00253/202</u>                                     | <u>2</u> 0050 | New<br>Application | 30.05.2022                          | Standard   | Title          |  | Test123                 | Doctor Two    | Approved | 30.05.2022                            |              |

User manual | Terms and Conditions | Version 1.0.20220630\_AT4 (C003001)

## 9. Click "Search" button, result will be displayed in the result table

| <ul> <li>Status:</li> <li>Application date:<br/>(dd.mm.yyyy)</li> </ul> |        | O AI               | II O Draft O DH<br>ejected O Expired  | I replied O Foll | low up (DH replied) | Completed Clear date field | draft () Pend      | ding Payment 🔿 D | H Pending ( | Approved                              | Search |
|-------------------------------------------------------------------------|--------|--------------------|---------------------------------------|------------------|---------------------|----------------------------|--------------------|------------------|-------------|---------------------------------------|--------|
|                                                                         |        |                    |                                       |                  |                     |                            |                    |                  | в е         | Page 1 / 1                            | ю н    |
| Ref No. 🗘                                                               | CTC No | Type 🕈             | Application<br>date ¢<br>(dd.mm.yyyy) | CTC Type 🔶       | Protocol Title      |                            | Protocol<br>Number | Prepared by      | Status      | Status update<br>date<br>(dd.mm.yyyy) | Action |
| PR/CT00254/2022                                                         | 0051   | New<br>Application | 30.05.2022                            | Standard         | Title               |                            | Test123            | Doctor Two       | Approved    | 30.05.2022                            |        |
| PR/CT00253/2022                                                         | 0050   | New<br>Application | 30.05.2022                            | Standard         | Title               |                            | Test123            | Doctor Two       | Approved    | 30.05.2022                            |        |

User manual | Terms and Conditions | Version 1.0.20220630\_AT4 (C003001)

| Status:                                              |                                                        | ⊖ a<br>⊖ r         | <ul> <li>○ All ○ Draft ○ DH replied ○ Follow up (DH replied) ○ Completed draft ○ Pending Payment ○ DH Pending ● Approve</li> <li>○ Rejected ○ Expired</li> </ul> |            |                |                    |                         |                 |                                         |            |
|------------------------------------------------------|--------------------------------------------------------|--------------------|----------------------------------------------------------------------------------------------------|------------|----------------|--------------------|-------------------------|-----------------|-----------------------------------------|------------|
| <ul> <li>Application dat<br/>(dd.mm.yyyy)</li> </ul> | <ul> <li>Application date:<br/>(dd.mm.yyyy)</li> </ul> |                    |                                                                                                    | to         | Clear          | r date field       |                         |                 | [                                       | Search     |
|                                                      |                                                        |                    |                                                                                                    |            |                |                    |                         |                 |                                         |            |
|                                                      |                                                        |                    |                                                                                                    |            |                |                    |                         | <b>R</b> (      | Page 1 / 1                              | •          |
| Ref No. 🗢                                            | CTC No                                                 | Туре 🔶             | Application<br>date \$<br>(dd.mm.yyyy)                                                                                                    | CTC Type 💠 | Protocol Title | Protocol<br>Number | Prepared by 🔶           | Status          | Status update<br>date ¢<br>(dd.mm.yyyy) | Action     |
| PR/C102 4/2022                                       | 0051                                                   | New<br>Application | 30.05.2022                                                                                                    | Standard   | Title          | Test123            | Doctor Two              | Approved        | 30.05.2022                              |            |
| PR/CT00253/2022                                      | 0050                                                   | New<br>Application | 30.05.2022                                                                                                    | Standard   | Title          | Test123            | Doctor Two              | Approved        | 30.05.2022                              |            |
|                                                      |                                                        |                    |                                                                                                    |            |                |                    | Isos manual   Torms and | Conditions   Ve | reion 1.0.20220620.                     | TA (C00200 |

## 10. Click link on related Ref No. to Download / Print the certificate

11. Click "Print CTC" button to Download / Print the certificate

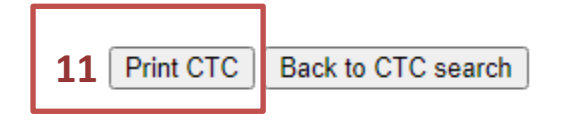

Remarks: The "Print CTC" button would be disappeared after clicking once.